# リモート保護者会(meet) 操作方法 マニュアル

2022.3.2 東糀谷小学校作成

### はじめる前に(注意事項)

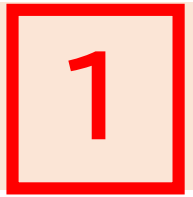

#### ① お持ちの機器 (PC、スマートフォンなど)をご活用ください。

- ない場合は児童用Chromebookを活用し、 **補足2**をご覧ください。
- ② Google meet 使用のため、<u>「Googleアカウント」が必要</u>です。
  - → お持ちでない場合は、児童のアカウントをご活用ください。
    - 児童アカウントとパスワード(いずれも035からはじまります)は、

プリントにて配布済みです。

- ③ 各学級ごとのmeetにアクセスするため、
  - ・<u>「まなびポケット」の保護者用アカウント IDとパスワード</u>

※欠席・遅刻連絡で使用するものと同じです。プリント配布済みです。 **もしくは** 

・「安全安心メール」にて連絡済みのURL が必要です。

## まなびポケット(保護者用)にアクセスします

### **操作1** ① まなびポケット <u>https://ed-cl.com</u> にアクセスします。

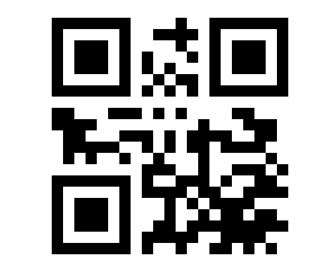

2

# ②「保護者の方はこちら」 を押します。

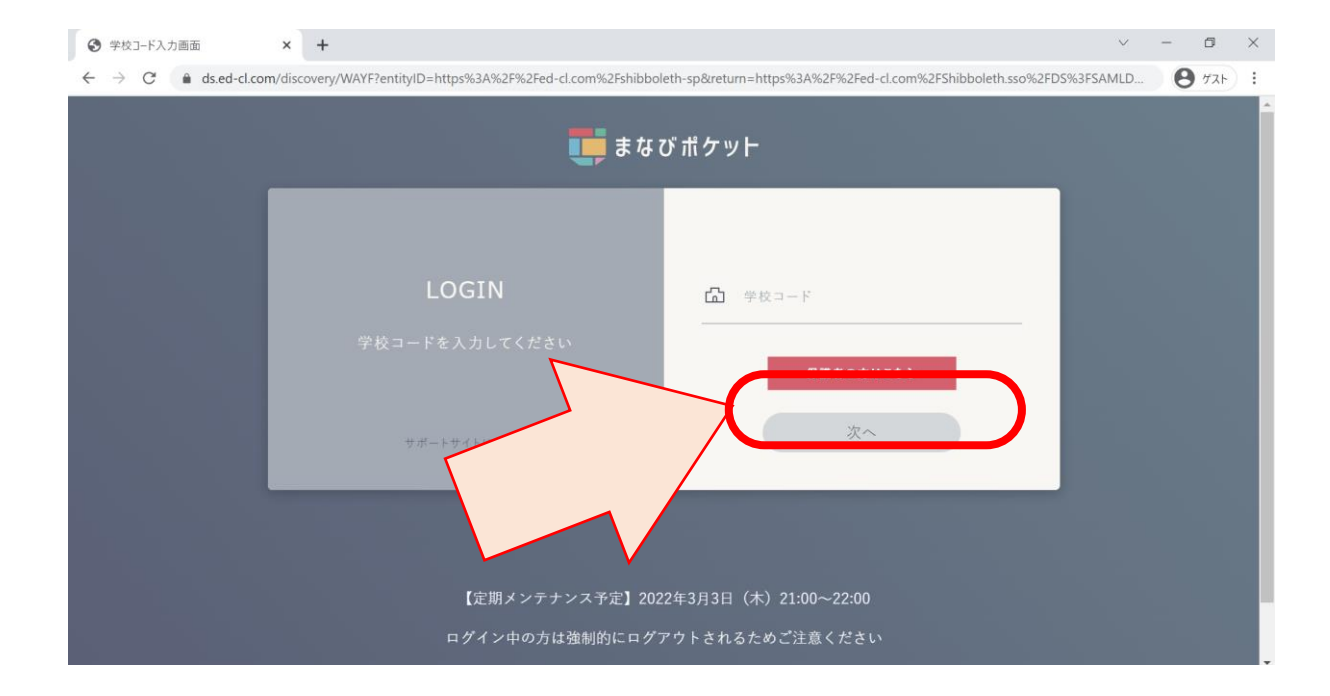

## まなびポケット(保護者用)にログインします

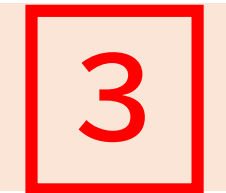

#### 操作2

#### ①学校コード ②ユーザーID ③パスワードを入力し、ログインします。

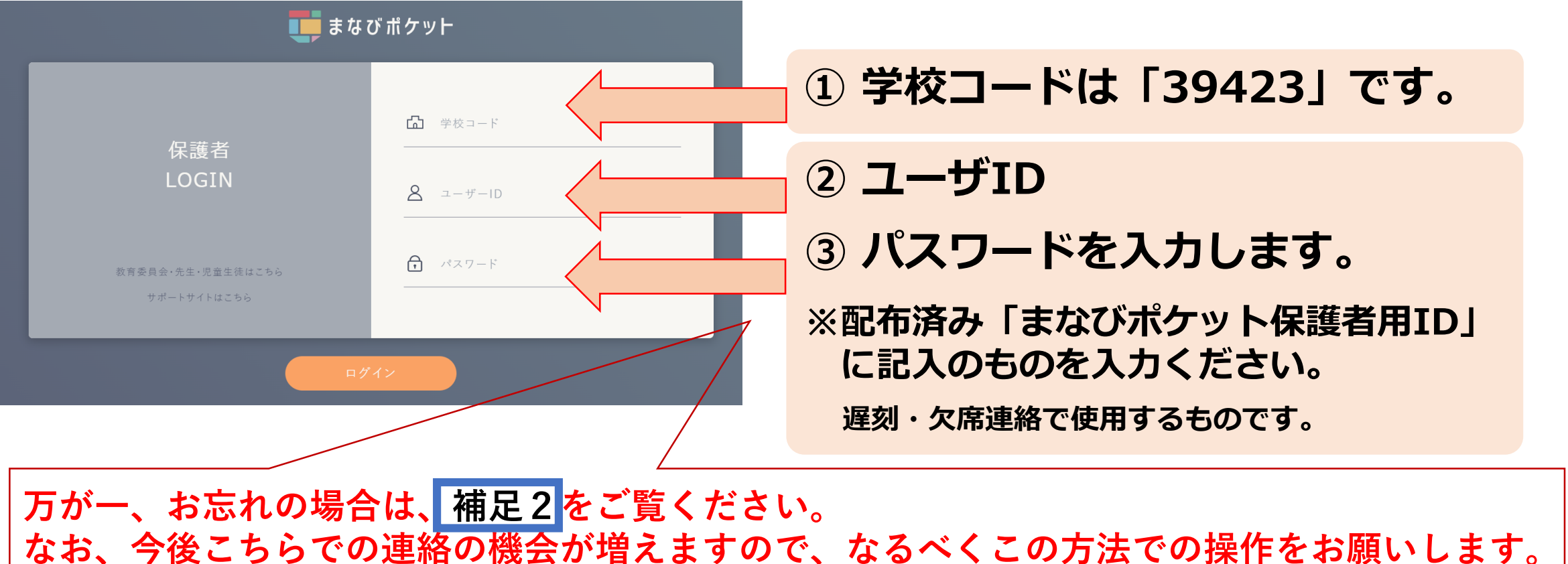

### チャンネルに記載のURLをクリックします

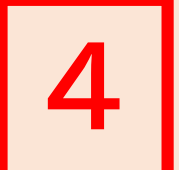

#### 操作3

「チャンネル」→ 「〇年〇組 保護者」 の中の 「リモート 保護者会参加URL| をクリックして ください。

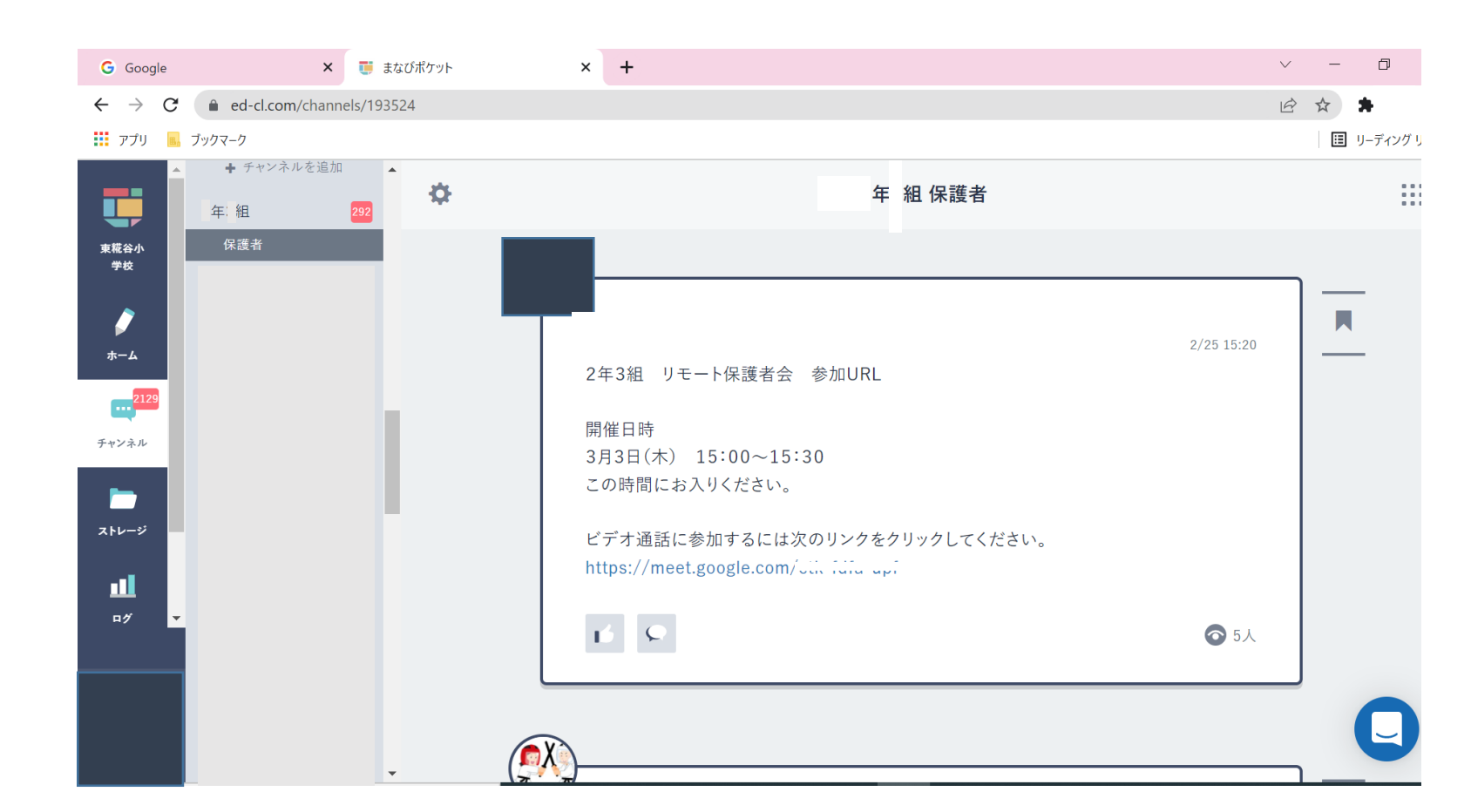

### Meetに参加します

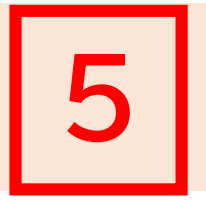

#### 操作4

・マイク、カメラの許可を求められた場合は許可を押し、 「今すぐ参加」で入ります。

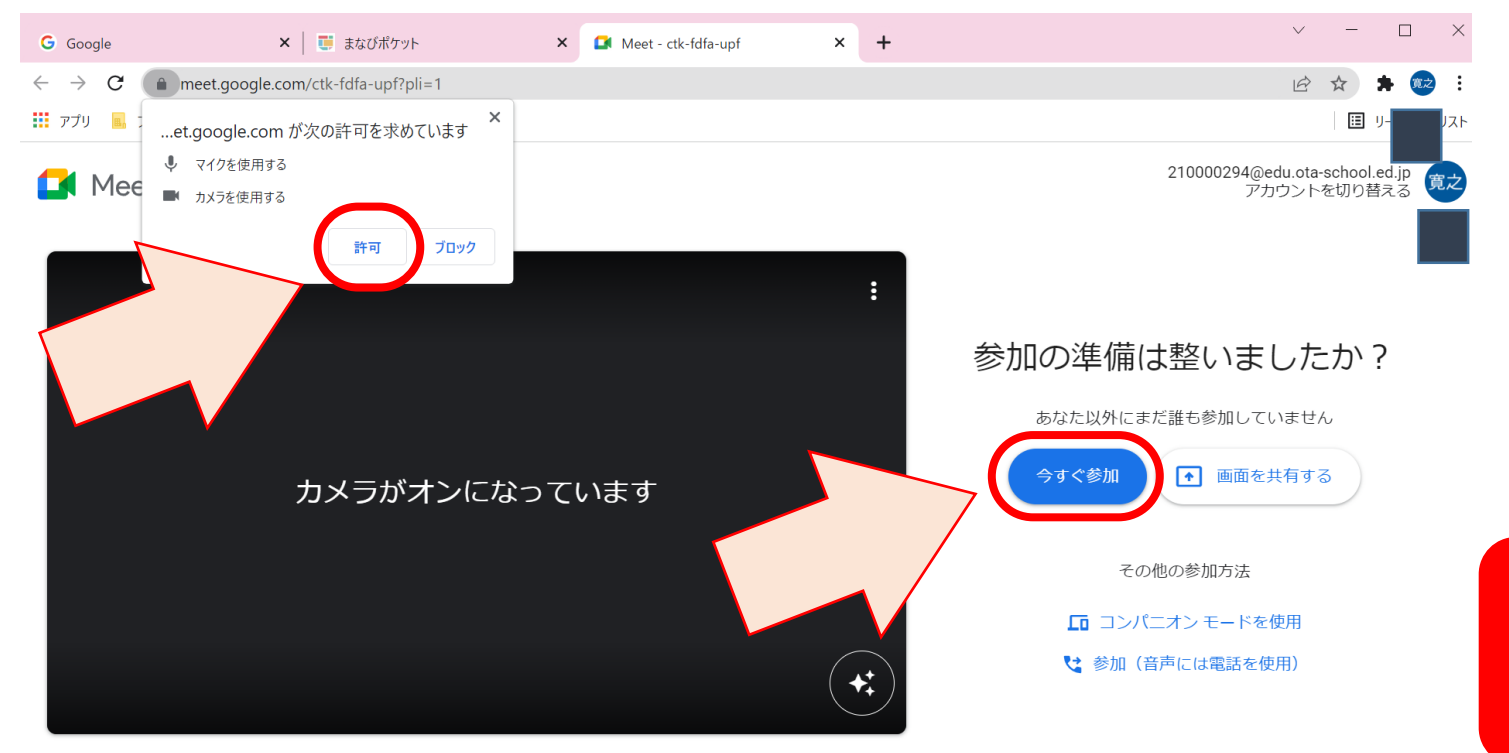

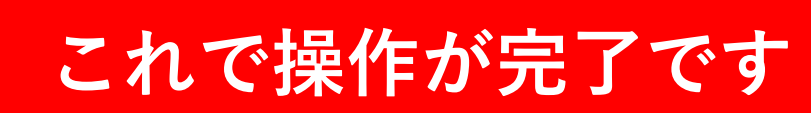

### Googleログインが必要な場合があります

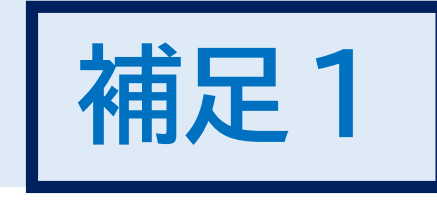

#### 補足①

- ・途中でGoogleのログインを 求められる場合があります。
- ・その場合は、

### <u>お持ちのGoogleアカウント</u>

または ない場合は <u>児童用アカウント</u> (自宅保管用のプリントに記載があります)

を活用してログインください。

#### Google

#### Chrome へのログイン

Google アカウントでログインして、ブックマー ク、履歴、パスワードなどの設定をすべてのデバ イスで利用できるようにしましょう

メールアドレスまたは電話番号

メールアドレスを忘れた場合

ご自分のパソコンでない場合は、ゲストモードを使用 して非公開でログインしてください。 詳細

アカウントを作成

次へ

### まなびポケットのアカウントが分からない場合

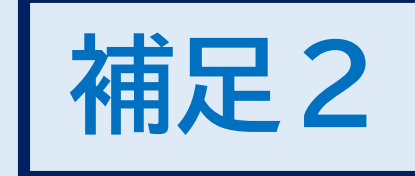

#### 補足2

・まなびポケットの保護者用アカウントが分からない場合は、
「安全安心メールに記載のURL」をコピーし、
アドレスバーに貼り付けて、ログインしてください。

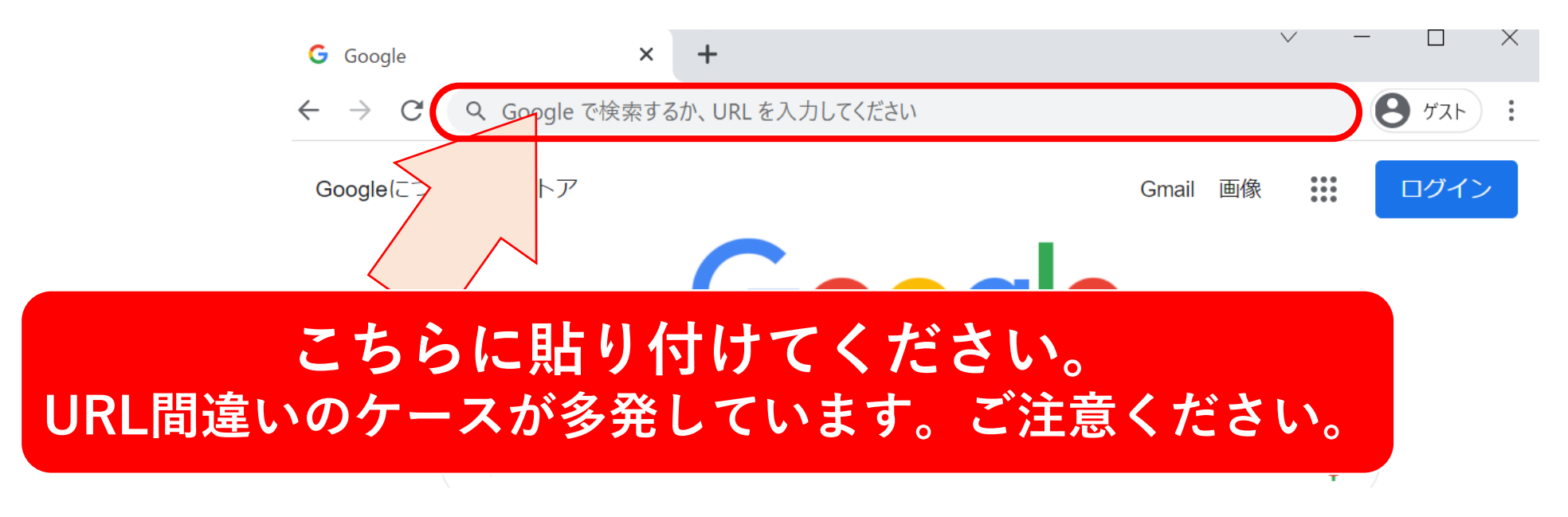

お手持ちの機器で操作がうまくいかない場合

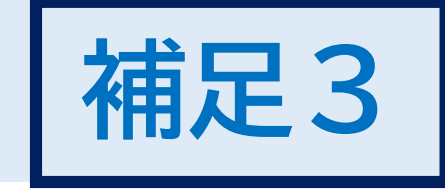

#### お手持ちの機器がない場合、またはうまくいかない場合は、 <u>児童用Chromebookをご活用ください。</u>

#### 注意事項

・保護者会でのmeetの利用は本来想定されていませんので、 可能な限り、お手持ちの機器を活用いただけたらと思います。

#### 操作方法

・補足2の操作方法と同様、

「安全安心メール」にて連絡済みのURL にアクセスしてください。

※児童用Chromebookでは 2 以降の方法ではアクセスできません。